内江师范学院学生学分预警与资格审查使用手册 各二级学院: 经升级后的学工系统外挂程序已能实现按专业培养方案预警、审

经开级后的学工系统外挂程序已能实现按专业培养万条顶警、甲查,并用于补考、重修工作,现将使用说明列出,供大家使用。使用说明如下:

一、安装程序

1、输入 http://stu.njtc.edu.cn/download/ 该网址打开以下页面,点击 立即下载按钮将程序安装包保存至本地计算机。

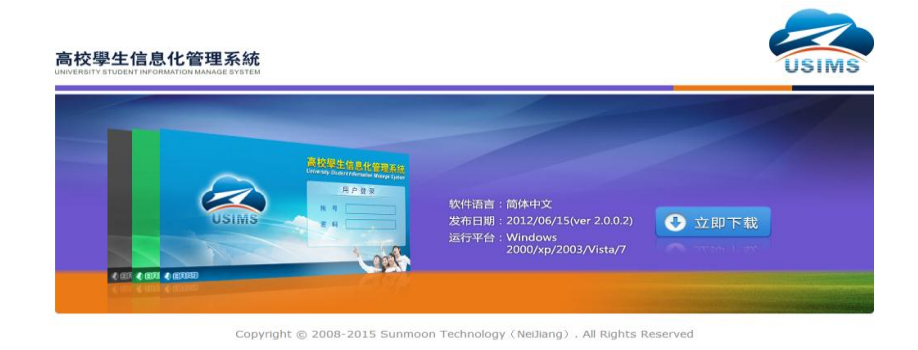

2、在本地找到 usims\_2.0.0.2.rar 安装压缩包并解压,在安装包中点击 setup.exe 或者学生工作信息化系统.msi 文件进行系统安装,按照提示完成安装即可。

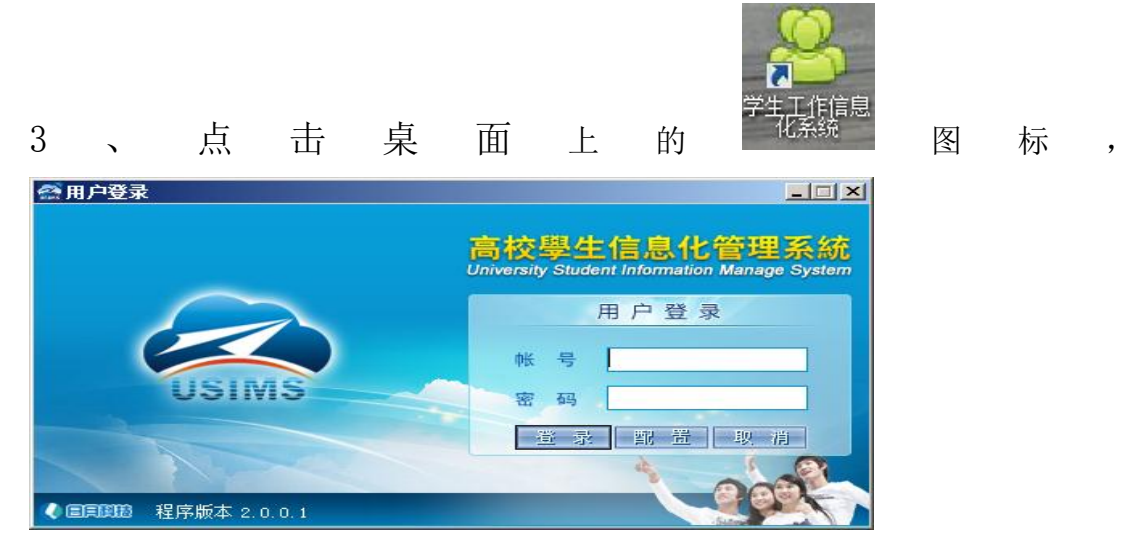

输入分配好的账号与密码点击登录即可进入系统。

4、进入系统后,点击学籍管理下的各项菜单,即可依次查看公选课预警、素质学分预警、毕业生学分预警、毕业生资格审查等各项功能。

二、专业方案维护

- 1、登录学工系统——学籍管理——专业培养——专业培养方案
- (维护)——年级——专业。
- 2、点击新增

| (子士工) FI目 生 れ あのし ロ い と い い | y stud | ent | mormation wan | age system) |          | Contraction of the local division of the local division of the loc |            | State of the second second second second second second second second second second second second second second | and the second second se |      |     |
|-----------------------------|--------|-----|---------------|-------------|----------|----------------------------------------------------------------------------------------------------|------------|----------------------------------------------------------------------------------------------------|----------------------------------------------------------------------------------------------------|------|-----|
| 管理 基础数据 招生工作                | 学籍     | 管理  | 素质学分 德        | 育学分 自定义目    | 自请 自助查询机 | 帮助                                                                                                    |            |                                                                                                    |                                                                                                    |      |     |
| 认主页 专业培美方宏                  |        |     |               |             |          |                                                                                                    |            |                                                                                                    |                                                                                                    |      |     |
| 闭 🐖 刷新 🔤 新増 📉 删             | ir 🖓   | 复市  | 🕄 粘贴 🔳 综      | 合信息 📴 手机短   | 信 圆资料匹配  | 🖻 导出 🌛 打印 🛛                                                                                                    | 国 自定义列 国 ( | 保存列宽                                                                                                    |                                                                                                    |      |     |
| 范围:                         |        | No. | 方案院系          | 开课院系 📮      | 年级 💂     | 专业 🗔                                                                                                    | 课程号        | 课程名 📮                                                                                                    | 开课学期 📮                                                                                                    | 本研标志 |     |
| ] 全校                        |        | 1   | 文学院           | 行政系         | 2013     | 汉语言文学                                                                                                    | GB1340001  | 信息检索                                                                                                    | 1                                                                                                    | 本科   | 1   |
| ] 文学院                       |        | 2   | 文学院           | 招生就业处       | 2013     | 汉语言文学                                                                                                    | GB2040001  | 大学生职业生                                                                                                    | 秋                                                                                                    | 本科   | 1   |
| B                           |        | 3   | 文学院           | 外国语学院       | 2013     | 汉语言文学                                                                                                    | GB0540002  | 大学外语 (二)                                                                                                    | 春                                                                                                    | 本科   | 4   |
| 201535<br>20148B            | 1      | 4   | 文学院           | 外国语学院       | 2013     | 汉语言文学                                                                                                    | GB0540001  | 大学外语()                                                                                                    | 秋                                                                                                    | 本科   | 4   |
| 2013                        |        | 5   | 文学院           | 马克思主义学院     | 2013     | 汉语言文学                                                                                                    | SJ0640003  | 中国近现代史                                                                                                    |                                                                                                    |      | 0.5 |
|                             |        | 6   | 文学院           | 马克思主义学院     | 2013     | 汉语言文学                                                                                                    | SJ0640004  | 毛泽东思想和                                                                                                    |                                                                                                    |      | 2   |
| 由-□ 语文教育                    |        | 7   | 文学院           | 马克思主义学院     | 2013     | 汉语言文学                                                                                                    | GB0640005  | 形势与政策(                                                                                                    |                                                                                                    |      | 0.5 |
| - 🛄 2012级                   |        | 8   | 文学院           | 马克思主义学院     | 2013     | 汉语言文学                                                                                                    | SJ0640006  | 形势与政策(                                                                                                    |                                                                                                    |      | 0.5 |
|                             |        | 9   | 文学院           | 文学院         | 2013     | 汉语言文学                                                                                                    | JC0140033  | 中国现代文学                                                                                                    | 春                                                                                                    | 本科   | 2   |
| 2010%                       |        | 10  | 文学院           | 马克思主义学院     | 2013     | 汉语言文学                                                                                                    | GB0640002  | 马克思主义基                                                                                                    |                                                                                                    |      | 2   |
| 2009302<br>2009302          |        | 11  | 文学院           | 马克思主义学院     | 2013     | 汉语言文学                                                                                                    | SJ0640002  | 马克思主义基                                                                                                    |                                                                                                    |      | 1   |
| 2000                        |        | 12  | 文学院           | 马克思主义学院     | 2013     | 汉语言文学                                                                                                    | GB0640003  | 中国近现代史                                                                                                    |                                                                                                    |      | 1.5 |
|                             |        | 13  | 文学院           | 文学院         | 2013     | 汉语言文学                                                                                                    | SQ0140008  | 毕业论文(设                                                                                                    |                                                                                                    | 本科   | 6   |
| □[_] 2005级                  | 1      | 14  | 文学院           | 文学院         | 2013     | 汉语言文学                                                                                                    | ZX0140004  | 《文心雕龙》                                                                                                    |                                                                                                    | 本科   | 2   |
| 副 🛄 2004級                   |        | 15  | 文学院           | 文学院         | 2013     | 汉语言文学                                                                                                    | ZX0140007  | 明清小说研究                                                                                                    | 春                                                                                                    | 本科   | 2   |
| 数学与信息科学学院                   | 0      | 16  | 文学院           | 文学院         | 2013     | 汉语言文学                                                                                                    | ZX0140009  | 鲁迅研究                                                                                                    | 秋                                                                                                    | 本科   | 2   |
| 初理与电子信息上程字院<br>ルビルエビビロ      |        | 17  | 文学院           | 文学院         | 2013     | 汉语言文学                                                                                                    | ZB0140064  | 中国文化概论                                                                                                    |                                                                                                    | 本科   | 2   |
| ↓ 化子化工子院                    |        | 18  | 文学院           | 外国语学院       | 2013     | 汉语言文学                                                                                                    | GB0540004  | 大学外语(                                                                                                    |                                                                                                    | 本科   | 0   |
| □ 政治与公共管理学院                 |        | 19  | 文学院           | 外国语学院       | 2013     | 汉语言文学                                                                                                    | GB0540005  | 大学外语 (二                                                                                                    |                                                                                                    | 本科   | 0   |
| 2 经济与管理学院                   |        | 20  | 文学院           | 文学院         | 2013     | 汉语言文学                                                                                                    | ZB0140014  | 比较文学                                                                                                    | 秋                                                                                                    | 本科   | 2   |
| ] 体育学院                      |        | 21  | 文学院           | 文学院         | 2013     | 汉语言文学                                                                                                    | ZX0140010  | 中国当代新时                                                                                                    | 春                                                                                                    | 本科   | 2   |

### 3、点击查询

| 一〇〇 文学院                               | 2 | 课程  | 查询        |         |        |        |        |    |
|---------------------------------------|---|-----|-----------|---------|--------|--------|--------|----|
| ————————————————————————————————————— |   | No. | 课程号       | 课程名 📮   | 开课院系 🗔 | 开课学期 🖵 | 本研标志 📮 | 学分 |
| → 物理与电子信息工程学院                         |   | 1   | 01004001  | 现代汉语    | 文学院    | 春      | 本科     | 4  |
|                                       |   | 2   | 01004002  | 文学概论    | 文学院    | 春      | 本科     | 2  |
|                                       |   | 3   | 01004003  | 古代文学作品  | 文学院    | 春      | 本科     | 3  |
| □□ 现石司公共自注于元<br>□□ 经济与管理学院            |   | 4   | 010040031 | 古代文学作品  | 文学院    | 秋      | 本科     | 2  |
|                                       | 0 | 5   | 01004004  | 现当代文学   | 文学院    | 秋      | 本科     | 5  |
| 🛁 张大千美术学院                             |   | 6   | 01004005  | 古代汉语(上) | 文学院    | 春      | 本科     | 3  |
| — 🛄 计算机科学学院                           |   | 7   | 010040051 | 古代汉语(下) | 文学院    | 秋      | 本科     | 3  |
| ● 音乐学院                                |   | 8   | 01004006  | 写作(上)   | 文学院    | 春      | 本科     | 3  |
|                                       |   | 9   | 010040061 | 写作(下)   | 文学院    | 秋      | 本科     | 3  |
| □□□□□□□□□□□□□□□□□□□□□□□□□□□□□□□□□□□□□ |   | 10  | 01004007  | 世界文学    | 文学院    | 春      | 本科     | 5  |
|                                       |   | 11  | 01004008  | 语言学概论   | 文学院    | 春      | 本科     | 3  |
| ── 范长江新闻学院                            |   | 12  | 01004009  | 美学      | 文学院    | 秋      | 本科     | 3  |
|                                       |   | 13  | 01004010  | 中国语言学史  | 文学院    | 春      | 本科     | 2  |
|                                       |   | 14  | 01004011  | 中国文化概论  | 文学院    | 春      | 本科     | 2  |
|                                       |   | 15  | 01004012  | 中学语文教学法 | 文学院    | 春      | 本科     | 4  |
|                                       |   | 16  | 01004013  | 逻辑学     | 文学院    | 春      | 本科     | 2  |
|                                       |   | 17  | 01004014  | 文献学     | 文学院    | 秋      | 本科     | 2  |
|                                       |   | 18  | 01024013  | 广告与广告策  | 文学院    | 春      | 本科     | 3  |

# 4、打开培养方案并找到教学计划表

|       | F2   |      |                                                               | 段落         |     |      | F5i  |      |        |         |      |           |           |           |                  |              |           |             | 样式  | ŧ |
|-------|------|------|---------------------------------------------------------------|------------|-----|------|------|------|--------|---------|------|-----------|-----------|-----------|------------------|--------------|-----------|-------------|-----|---|
| •     |      |      |                                                               | 表 6 2015 氯 | 级汉  | 语言:  | 文学   | 专业   | と本利    | 科教      | 学计   | 划i        | 进程        | 表+-       |                  |              |           |             |     |   |
| 课     | 课    | -    | 课                                                             |            |     | 课    | 课内   | 学时   | 100 AL |         |      | 各学        | 期周        | 学时        | 分配。              | 2            |           | ±.+>        | 各类  | 课 |
| ためり   | 性质   | 皆見て  | た場合も                                                          | 课程名称↩      | 学分  | 息学时  | 理论   | 实验   | 学时     | 1学<br>+ | *年+  | 2 学<br>三+ | ≠年÷<br>四+ | 3 学<br>五+ | <b>年</b> ₽<br>六+ | 4<br>考<br>七+ | ¥年↔<br>八+ | 类型          | 学分  |   |
| -     | -    | 1.0  |                                                               | 思想你给课程。    | 14  | 150  | 150  |      | 106    | (15).   | (17) | (17)      | (17)      | (17)      | (17)             | (17)         | (12)      |             |     | + |
|       |      | 20   | a                                                             | 形势与政策。     | 2.  | 16.  | 16.  |      | 16.    | 1.      | 1.   | 0.1       |           |           |                  |              |           | Δ.          |     |   |
|       |      | 30   | 3                                                             | 大学生心理健康教育  | 1., | 16.  | 16.  |      |        |         |      |           | 1-6       | 期.,       |                  |              |           |             | 1   |   |
| 通     | 必修   | 40   | a                                                             | 大学体育。      | 4., | 128. | 128. |      |        | 2.,     | 2.,  | 2.,       | 2.,       |           |                  | 342          |           |             | -   |   |
| 识教    | 课    | 50   | а                                                             | 大学外语。      | 8.1 | 96.  | 96., |      | 32.,   | 3.1     | 3.,  |           | 30        | ्वः       | 2.26             | 300          | - 32      | A.,         | 38+ | 2 |
| 盲運    | 程    | 6+3  | a I                                                           | 应用外语。      | 4., | 64., | 64.  |      | a.     | a       |      | 4.,       | - (A)     |           | 1.0              |              |           | Δ.,         | ē.  |   |
| 程     | *    | 7+2  | a                                                             | 大学计算机。     | 3., | 48.  | 16., | 32.  |        | 3.,     |      |           |           |           |                  |              |           | A.,         |     |   |
|       |      | 8+2  | a                                                             | 信息检索。      | 1., | 8.,  | S.,  | - 20 | 8.,    |         | 1.,  |           | - 24      |           | - 25             | - 20         | - 020     | Δ.,         |     |   |
|       |      | 90   | а                                                             | 大学生职业生涯规划  | 1., | 8.1  | 8.1  |      | 8.1    | 1.,     | - 31 |           | -30       | - 35      | ಾ                | - 240        | - 20      | Δ.,         |     |   |
|       |      |      | 综合素质                                                          | 选修课程。      | 60  |      |      |      | 详见     | 表3约     | 宗合素  | 馬頭道       | 地修课       | 程₽        |                  |              |           |             | 6.0 | 3 |
|       |      | 10., | JC0140043<br>JC0140044                                        | 现代汉语,      | 6+2 | 96+2 | 96+2 | a    |        | 3∆4     | 3+2  | P         | ÷         | ÷2        | æ                | ¢            |           | ۸.          | č   |   |
| 学     |      | 11., | JC0140005<br>JC0140006                                        | 古代汉语。      | 6+2 | 102+ | 102+ |      | ્ય     | ø       | 43   | 3         | 347       | ¢         | 4                | ¢            |           | х.          |     |   |
| 科基础课程 | 必修さ  | 12., | JC0140047<br>JC0140048<br>JC0140049<br>JC0140050<br>JC0140051 | 中国古代文学。    | 10+ | 166+ | 166+ |      | 5 at   | 247     | 20-  | 2+2       | 2ƥ        | 2+2       | ¢                | ę            | a.        | <b>A</b> .  | 26+ | 1 |
|       |      | 13.  | JC0140007<br>JC0140033                                        | 中国现代文学。    | 40  | 64+2 | 64+2 | ಾ    | ્ય     | 20      | 2    | ¢         | ø         | ¢         | ¢,               | ÷            |           | <b>A</b> ., | 0   |   |
|       |      | 14., | ZH0140013<br>ZH0140014                                        | 写作.,       | 40  | 64+2 | 64+2 | .1   |        | 2+2     | 2    | ¢         | ę         | 42        | +7               | ¢            |           |             | 8   | Γ |
| 专     |      | 15., | ZH0140015                                                     | 中国当代文学。    | 20  | 340  | 340  | :00  |        | ¢.      | ø    | 2+2       | 47        | ¢         | ø                | 43           |           |             |     |   |
| 「載    | 必    | 16.  | ZH0140016<br>ZH0140017                                        | 文学概论。      | 40  | 68+2 | 68+2 |      | - 31   | ¢       | ¢    | 2         | 20        | ÷         | ę                | c,           |           | <b>X</b> .  | 18+ | 1 |
| 课程    | 16.4 | 17., | ZH0140018<br>ZH0140019                                        | 外国文学。      | 40  | 68+2 | 68+2 |      | a      | ø       | ę    | φ         | ø         | 20        | 2                | ¢            | a         | ۸.          | 0   |   |

5、选中课程编码列

| Part Rame     Part Rame     Part R |        |          |      |                                                          |                            | 120 2013 4 | XIX  |      | て学   | 至川   | 441          | 斗我                     | 子川           | 大川1        | 世性          | 衣中             |             |     |            |             |     |     |
|----------------------------------------------------------------------------------------------------|--------|----------|------|----------------------------------------------------------|----------------------------|------------|------|------|------|------|--------------|------------------------|--------------|------------|-------------|----------------|-------------|-----|------------|-------------|-----|-----|
| Part Part Part Part Part Part Part P                                                                                                    | 课      | 课        |      | 课                                                        | Γ                          |            |      | 课    | 课内   | 学时   |              |                        |              | 各学         | 期周          | 学时会            | →雷↔         | 2   |            |             | 各类  | 课税  |
| <ul> <li></li></ul>                                                                                                    | 程業     | 程        | 螷    | 程编                                                       |                            | 课程名称↩      | 学分   | 日辺   | -    |      | 课外           | 1学                     | 年₽           | 2 学        | É⊊₽         | 3 学            | 年↩          | 4 当 | Ź年↩        | 考核          | 学分  | 合计  |
| 10          140          140         150         150          106         3.         2.         6.         3.         a         a                                                                                                    | 别      | 质≪       | £    | 码                                                        |                            |            |      | 野    | 理论   | 头短   | 7-43         | + <sup>J</sup><br>(15) | _+<br>(17)+  | Ξ+<br>(17) | 四+<br>(17)・ | 五+<br>(17) 4   | 六+<br>(17)· | 七+  | 八+<br>(12) | ×±          | 学分  | %   |
| Image: product of the state state sta              |        |          | 10   |                                                          |                            | 思想政治课程。    | 14., | 150  | 150. | а    | 106          | 3.,                    | 2.,          | 6.,        | 3.,         | a              | a           |     | а          | ۸.,         |     |     |
| 3a         3a         3a </td <td></td> <td></td> <td>2+2</td> <td></td> <td></td> <td>形势与政策。</td> <td>2.,</td> <td>16.,</td> <td>16.,</td> <td>.1</td> <td>16.,</td> <td>1.,</td> <td>1.,</td> <td></td> <td></td> <td></td> <td></td> <td>.1</td> <td>.1</td> <td>Δ.,</td> <td>1</td> <td></td>                                                                                                    |        |          | 2+2  |                                                          |                            | 形势与政策。     | 2.,  | 16., | 16., | .1   | 16.,         | 1.,                    | 1.,          |            |             |                |             | .1  | .1         | Δ.,         | 1   |     |
| Part Part Part Part Part Part Part P                                                                                                    |        | 22       | 30   |                                                          |                            | 大学生心理健康教育  | 1.,  | 16., | 16., | а    |              |                        |              |            | 1-6         | 期.,            |             |     |            | - 340       |     |     |
| Rev 5-0 · · · · · · · · · · · · · · · · · · ·                                                                                                    | 通      | 七修       | 40   | a                                                        |                            | 大学体育。      | 4.,  | 128  | 128  |      |              | 2.,                    | 2.,          | 2.,        | 2.,         | a              | - (d.       | a.  | - 5        | ۸.,         |     |     |
| Performance     Performance     Perf | 教      | 课        | 5+2  | .1                                                       |                            | 大学外语。      | 8.,  | 96.  | 96.  |      | 32.,         | 3.,                    | 3.,          | .1         | .7          |                | - (7        |     | - 3        | ۸.,         | 38+ | 24. |
| P     P     P  | 뢽      | 程        | 60   | :4                                                       |                            | 应用外语。      | 4.,  | 64.  | 64., | ્રા  |              | - a                    | a            | 4.,        |             | -sa            | - 2         | л   |            | Δ.,         |     |     |
| 8e       5       12       8e       1a       8a       8a       a       1a       1a       a                                                                                                    | 程      | <u>т</u> | 70   | - 54                                                     |                            | 大学计算机。     | 3.,  | 48.  | 16., | 32., |              | 3.,                    | - 663        | - 31       | 1983        | - a-           | - 3         |     | - 53       | ۸.,         |     |     |
| 90°       小       大学主歌业生運観社       1a       8a       3a       a                                                                                                    |        |          | 8+2  |                                                          |                            | 信息检索。      | 1.5  | 8.,  | 8.,  | - 3  | 8.,          | $-\tilde{\alpha}$      | 1.,          | .1         |             |                | - 5         | a   | - 0        | Δ.,         |     |     |
| 10       CO14C 43<br>(CO14C 43)       CO24C 43<br>(CO14C 43)       CO24C 43<br>(CO14C 43)       CO24C 43<br>(CO14C 43)       CO24C 43<br>(CO14C 43)       CO24C 43<br>(CO14C 43)       CO24C 43<br>(CO14C 43)       CO24C 43<br>(CO14C 43)       CO24C 43<br>(CO14C 43)       CO24C 43<br>(CO14C 43)       CO24C 43<br>(CO14C 43)       CO24C 43<br>(CO14C 43)       CO24C 43<br>(CO14C 43)       CO24C 47<br>(CO14C 43)       CO24C 47<br>(CO14C 43)       C                                                                                                    |        |          | 9+2  |                                                          |                            | 大学生职业生涯规划  | 1.,  | 8.,  | 8.,  | - 52 | 8.,          | 1.,                    | - 300        | 30         |             | ્ય             | - 22        | - 3 | - 52       | Δ.,         |     |     |
| 10.       10.       10.1       10.14       44       現代改通。       60       960         3.2+       3.0+       0.0       0.0       0.0        A.         11.       10.14       0.0       10.0       0.0       10.0       10.0       10.0       10.0       10.0       0.0       0.0       0.0       A.         10.       10.10       0.0       10.0       10.0       10.0       10.0       0.0       0.0       0.0       0.0       A.         10.       10.014.0       0.0       10.0       10.0       10.0       10.0       10.0       10.0       10.0       10.0       10.0       10.0       10.0       10.0       10.0       10.0       10.0       10.0       10.0       10.0       10.0       10.0       10.0       10.0       10.0       10.0       10.0       10.0       10.0       10.0       10.0       10.0       10.0       10.0       10.0       10.0       10.0       10.0       10.0       10.0       10.0       10.0       10.0       10.0       10.0       10.0       10.0       10.0       10.0       10.0       10.0       10.0       10.0       10.0       10.0       10                                                                                                    |        |          |      | 综合。                                                      | 质                          | 选修课程。      | 643  |      |      |      | 详见           | 表3约                    | 宗合素          | 雨沙         | 修课          | 程+3            |             |     |            | Δ+          | 60  | 3.  |
| Find Control Control Contect Control Control Control Control Control Control Control |        |          | 10., | JC0140<br>JC0140                                         | 43<br>44                   | 现代汉语,      | 6+3  | 96+  | 96+3 | -2   | - 25         | 3∆+                    | 30           | ę          | ø           | ø              | Ş           | ø   | -11        | <b>A</b> ., |     |     |
| Part Part Part Part Part Part Part P                                                                                                    | 学      |          | 11., | JC0140<br>JC0140                                         | 05<br>06                   | 古代汉语,      | 6+3  | 1024 | 102+ | а    |              | ę                      | ¢,           | 3∆4        | 30          | 43             | ¢           | ډ,  | a          | ۸.,         |     |     |
| 13、     JC014d 07<br>JC014d 33     中国現代文学、     40     644     644     640     a     b     20     20     0     0     0     a     b       14     ZH0140 013<br>ZH0140 013<br>T2H0140 013<br>T4     万(1)     546     640     a     a     20     20     0     0     0     a     b       15     ZH0140 015<br>T4     TH0140 015<br>T4     TH01400 015<br>T4     TH01400 015<br>T4     TH0140 015<br>T4                                                                                                    | 科基础课程。 | 必修さ      | 12., | JC0140<br>JC0140<br>JC0140<br>JC0140<br>JC0140<br>JC0140 | 47<br>48<br>49<br>50<br>51 | 中国古代文学。    | 10+2 | 1664 | 166+ |      | а            | 2+2                    | 2 <b>Q</b> . | 20         | 24.         | 240            | ¢.          | ę   | a          | <b>A</b> ., | 26+ | 16. |
| 14.     ZH014 013<br>ZH014 014     写作。     40     644     640     a     a     20     2△     a     a     a       去     15.     ZH014 015     車區当代文学。     20     344     340     a     a     <                                                                                                    |        |          | 13., | JC0140<br>JC0140                                         | 07<br>33                   | 中国现代文学。    | 40   | 64+  | 64+2 |      |              | 20                     | <u>2</u> 4   | ę          | ÷           | ę              | ę           | ę   | a          | ۸.,         |     |     |
| 古 15.3 ZH0144 015 申園当代文学。 20 344 340 5 5 5 0 0 0 20 0 0 0 0 0 0 0 0 0 0 0 0                                                                                                    |        |          | 14., | ZH0140<br>ZH0140                                         | )13<br>)14                 | 写作。        | 4+2  | 64+  | 64+2 | ja.  | а            | 2+2                    | 2            | Ş          | 43          | 4 <sup>3</sup> | ø           | ø   |            | ۸.,         |     |     |
|                                                                                                    | 专      |          | 15., | ZH0140                                                   | 015                        | 中国当代文学。    | 240  | 34+  | 34+2 |      | ( <b>a</b> ) | 47                     | Ð            | 2+2        | 47          | ÷              | ę           | ÷   | a          | ۸.,         |     |     |
|                                                                                                    | TX     | 21       |      | ZH0140                                                   | 017                        |            | 1    | 001  | 001  | 12   | 1            |                        |              |            | -           |                |             |     | 1          | · · ·       | 18+ | 111 |

6、新建记事本(文本文档)并将第5步的课程信息粘贴到记事本

| 新建文本文档 (2) - 记事本                                  | 3 23 |
|---------------------------------------------------|------|
| 文件(F) 编辑(E) 格式(O) 查看(V) 帮助(H)                     |      |
| 课程编码                                              | ^    |
|                                                   |      |
|                                                   |      |
|                                                   |      |
|                                                   |      |
|                                                   |      |
|                                                   | =    |
|                                                   |      |
|                                                   |      |
| 标合素质选修课程<br>TC0140043                             |      |
| JC0140044                                         |      |
| JC0140005<br>  TC0140006                          |      |
| JC0140047 JC0140048 JC0140049 JC0140050 JC0140051 |      |
| JC0140007<br>IC0140033                            |      |
| ZH0140013 ZH0140014                               |      |
| ZH0140015<br>ZH0140016 ZH0140017                  |      |
| ZH0140018 ZH0140019                               |      |
| ZH0140020                                         |      |
| ZB0140142                                         |      |
| ZB0140143                                         |      |
| ZB0140144                                         |      |
| ZB0140145                                         |      |
| [70140014                                         | 6    |

# 7、清除记事本里面的空格,并确保每行只有一个课程号

| 新建文本文档 (2) - 记事本              | _ 0 | 23   |
|-------------------------------|-----|------|
| 文件(F) 編輯(E) 格式(O) 查看(V) 帮助(H) |     |      |
| JC0140043                     |     | ~    |
| JC0140044                     |     |      |
| JC0140005                     |     |      |
| JC0140006                     |     |      |
| JC0140047                     |     |      |
| JC0140048                     |     |      |
| JC0140049                     |     |      |
| JC0140050                     |     |      |
| JC0140051                     |     |      |
| JC0140007                     |     |      |
| JC0140033                     |     |      |
| ZH0140013                     |     | =    |
| ZH0140014                     |     | -    |
| ZH0140015                     |     |      |
| ZH0140016                     |     |      |
| ZH0140017                     |     |      |
| ZH0140018                     |     |      |
| ZH0140019                     |     |      |
| ZH0140020                     |     |      |
| ZH0140021                     |     |      |
| ZB0140142                     |     |      |
| ZB0140143                     |     |      |
| ZB0140014                     |     |      |
| ZB0140144                     |     |      |
| ZB0140145                     |     |      |
| ZX0140014                     |     |      |
| ZX0140055                     |     |      |
| ZX0140002                     |     |      |
| ZX0140147                     |     |      |
| [ZX0140134                    |     |      |
| ZX0140007                     |     |      |
| ZX0140009                     |     |      |
| ZX0140010                     |     | -    |
|                               |     | - 00 |

8、将记事本格式清理后的内容复制粘贴到第 3 步课程查询跳出方框 内

|                                      | 7 10 12 |               |                  |      |                        | _                                        | _                                         | _       | _                 | _      | _    |              |
|--------------------------------------|---------|---------------|------------------|------|------------------------|------------------------------------------|-------------------------------------------|---------|-------------------|--------|------|--------------|
|                                      | 4 1. 54 | ( 🛱 2585 🚺 /# |                  |      |                        |                                          |                                           |         |                   |        |      |              |
| ○○○○○○○○○○○○○○○○○○○○○○○○○○○○○○○○○○○○ |         |               |                  |      |                        |                                          | □ :====================================   |         | □ ±m++            |        |      |              |
| )<br>] 全核                            | B0.     | 月余院永 B        | 一方味えた            | 9010 | 東京正                    | 中国 中国 中国 中国 中国 中国 中国 中国 中国 中国 中国 中国 中国 中 | 」 味性石<br>佐白松売                             | 并妹子期    | 田 平町标志     日 平町   | ■ 子刀   | . 구미 |              |
|                                      |         | 义子院           | 11町止谷11日         | 2013 | 汉语言义子                  | 001340001                                | 旧思恒糸                                      | 54      | 4N                | 1      | 0    |              |
|                                      | 2       | 义子院           | 招主职业处            | 2013 | 汉诺言义子                  | GB2040001                                | 大子王职业王                                    | . 朳     | 4科                | 1      | 16   |              |
|                                      | 3       | 新增添加课程        | -                |      | 10814                  | -                                        | 1000                                      | -       |                   | 6      | 5 58 |              |
| 2014级                                | 4       | 👌 文学院         |                  |      | 查询课程                   |                                          |                                           | 8       |                   |        | 50   |              |
| 📃 2013銀                              | 5       |               | 息科学学院            |      | 查询方式: ④ 按课             | 원문 🔘 拾濯程4                                | ス 🕦 多个查询关键                                | 字请换行 学期 | 📱 本研标志            | 📱 学分   | ^ B  |              |
| - 🔁 汉语言文学                            | 6       |               | 已子信息工程学院         |      | 780140014              |                                          |                                           |         | 本科                | 4      | 34   |              |
| 由□ 语文教育                              | 7       |               | 学院               |      | ZB0140144              |                                          |                                           |         | 本科                | 2      | 3    |              |
| 2012级                                | 8       | 1 外国语字        | 9元<br>1.4.英国学的   |      | ZB0140145              |                                          |                                           |         | 本科                | 3      | 3    |              |
| 2011级                                | 9       | 山口 如河与公       | 3.兴官埋子院<br>9.周受险 |      | ZX0140014<br>7X0140055 |                                          |                                           |         | 本科                | 2      | 32   |              |
| 2010%                                | 10      | 1 仕自労院        | 51EJ177<br>2     |      | ZX0140002              |                                          |                                           |         | 太利                | 5      | 34   |              |
| 200935                               | 11      |               | 。<br>i术学院        |      | ZX0140147              |                                          |                                           |         | 末乱                | 3      | 17   |              |
| 2000 <u>99</u><br>20079B             | 12      | - 计算机科        | 学学院              |      | ZX0140134<br>7X0140007 |                                          |                                           |         | *11               | 3      | 26   |              |
| 2001302                              | 13      | - 音乐学院        | 1                |      | ZX0140009              |                                          |                                           |         | 414<br>+11        | 0      |      |              |
| 200543                               | E 14    | 🕘 教育科学        | 学院               |      | ZX0140010              |                                          |                                           |         | <b>4</b> 代<br>十11 | 3      |      |              |
| 20045                                | E 15    | - 🗋 地理与资      | 源科学学院            |      | ZX0140013<br>ZX0140015 |                                          |                                           |         | <b>本科</b>         | 3      |      |              |
|                                      | 1.5     | 🕘 生命科学        | 学院               |      | ZX0140016              |                                          |                                           |         | 本科                | 5      |      |              |
| 物理与电子信息工程学院                          | 10      | - 🛄 马克思主      | 三义学院             |      | ZX0140017              |                                          |                                           |         | 本科                | 3      |      |              |
| 化学化工学院                               | 17      |               | <b>和</b> 学院      |      | 2X0140027              |                                          |                                           |         | 本科                | 3      |      |              |
| 外国语学院                                | 18      | 建筑工程          | <b>『学院</b>       |      | ZX0140029              |                                          |                                           | 8       | 本科                | 2      | 16   |              |
| 政治与公共管理学院                            | 19      |               |                  |      | ZX0140030              |                                          |                                           |         | 本科                | 2      | 16   |              |
| 经济与管理学院                              | 20      |               |                  |      | ZX0140031<br>ZX0140023 |                                          |                                           |         | 本科                | 4      |      |              |
| 体育学院                                 | 21      |               |                  |      | ZX0140106              |                                          |                                           |         | 本科                | 2      |      |              |
| 张大千美术学院                              | 22      |               |                  |      | ZX0140107              |                                          |                                           |         | 本科                | 2      |      |              |
| 计算机科学学院                              | 23      |               |                  |      | R.                     |                                          | O min da a                                |         | 本科                | 3      | -    |              |
| 首床子院                                 | 24      |               |                  |      |                        |                                          | 4 童词 🕌 🦻                                  | হার্য   |                   | ۱.     |      |              |
| 朝月科子子院<br>轴用片冻冻到受受险                  | 25      |               |                  |      |                        |                                          |                                           |         | 🔒 保存              | • 🚺 关闭 |      |              |
| ADEコの水付ナナパ<br>生命科学学院                 | 26      | 文学院           | 文学院              | 2013 | 汉语言文学                  | ZX0140027                                | 中国语言学史                                    | 春       | 本科                | 2      |      |              |
| 国内田主义学院                              | 27      | 文学院           | <b>☆</b> ≌8≘     | 2013 | 汉语言文学                  | ZX0140028                                | ☆ 前 文 前 父 前 父 前 父 前 父 前 父 前 父 前 父 前 父 前 父 | -       | 太利                | 2      |      | 88% 1 214K/s |
| 范长江新闻学院                              | 28      | ☆ 学院          | ☆ 31%            | 2013 | 辺语会文学                  | 710140029                                | 辺语语は去断                                    |         | *11               | 2      |      |              |
| 建筑工程学院                               | E 20    | 大丁氏           | 大丁/式<br>立学院      | 2013 | 次 中 百 义 子<br>辺 语 主 立 学 | 770140029                                | 次有相应支担                                    | ź       | 414<br>#11        | 0      |      |              |
|                                      | 29      | 义 子院          | 义子?元             | 2013 | 汉语言义子                  | 240140030                                | 次店修研支题                                    | · 8     | 4件<br>+利          | 2      |      |              |
|                                      | 30      | 义子院           | 义子院              | 2013 | 汉诺言义子                  | 210140031                                | 阿上与义化研究                                   |         | 44                | 2      |      |              |
|                                      | 31      | 又学院           | 体育学院             | 2013 | 汉语言文学                  | GB0840001                                | 大学体育(一)                                   | 秋       | 本科                | 1      | 30   |              |

9、点击右下角查询按钮,并在跳出的对话框中选择对应课程并保存。

| 义子院                                                        | 100.000    | 童询        |         |       |        |        |      |
|------------------------------------------------------------|------------|-----------|---------|-------|--------|--------|------|
| 数子与信息科子子院<br>物理生中 7 法自工犯学院                                 | 🗹 Ne       | 课程号       | 🖳 课程名 🚺 | ,开课院系 | 📱 开课学期 | 🖵 本研标志 | ■ 学分 |
| 初理与电子信息上柱子院<br>  ル学ルエ学院                                    | 1          |           | 中国古代文学  | 文学院   |        | 本科     |      |
| 化子化工子院<br>  外国语学院                                          | 2          | ZX0140002 | 《庄子》研究  | 文学院   |        | 本科     |      |
| 政治与公共管理学院                                                  | <b>V</b> 3 | ZX0140014 | 中国古代文论  | 文学院   | 春      | 本科     |      |
| 经济与管理学院                                                    | ☑ 4        |           | 小说写作学   | 文学院   |        | 本科     |      |
| 体育学院                                                       | 🗹 5        |           | 《论语》研究  | 文学院   |        | 本科     |      |
| 张大千美术学院                                                    | <b>1</b> 6 |           | 市场营销    | 文学院   |        | 本科     |      |
| 自示于院<br>教育科学学院<br>地理与资源科学学院<br>生命科学学院                      |            |           |         |       |        |        |      |
| 目37开获<br>教育科学学院<br>生命科学学院<br>当先思主义学院<br>3元尼主义学院<br>建筑工程学院  |            |           |         |       |        |        |      |
| 目3.77%<br>教育科学学院<br>生命科学学院<br>马克思主义学院<br>范长江新闻学院<br>建筑工程学院 |            |           |         |       |        |        |      |

## 10、若方案变更可以删除部分课程

|                                                                                                    |             |              |                | _          |                              |            |          |           |                       |        | _ |
|----------------------------------------------------------------------------------------------------|-------------|--------------|----------------|------------|------------------------------|------------|----------|-----------|-----------------------|--------|---|
| 系统管理 基础数据 招生工作                                                                                                    | 学籍管理        | 素质学分         | 德育学分 自定义由      | 時 自助查询机    | 帮助                           |            |          |           |                       |        |   |
| 默认主页 专业培养方案                                                                                                    | _           |              |                |            |                              |            |          |           |                       |        |   |
| 🖄 关闭 👩 刷新 🔤 新増 🗙 删                                                                                                    | k 🗅 🖪       | 剧 🛍 粘贴 뵢     | 综合信息 🔁 手机短     | 盲 周 资料匹配 ( | 小导出 🛃 打印                     | 自定义列 📆     | 保存列宽     |           |                       |        |   |
| 查看范围:                                                                                                    | 0.          | 方案院系         | ■ 开课院系 ■       | 年级         | 专业                           | ■ 课程号 [    | 课程名      | ] 开课学期 [] | ] 本研标志 []             | 】 学分 [ |   |
|                                                                                                    |             | 文学院          | 行政系            | 2013       | 汉语言文学                        | GB1340001  | 信息检索     |           | 本科                    | 1      | 8 |
| □ □ 文学院                                                                                                    | 2           | 文学院          | 招生就业处          | 2013       | 汉语言文学                        | GB2040001  | 大学生职业生   | 秋         | 本科                    | 1      |   |
| 亩-□ 2016级                                                                                                    | 3           | 文学院          | 外国语学院          | 2013       | 汉语言文学                        | GB0540002  | 大学外语(二)  | 春         | 本科                    | 4      | ŧ |
| ●                                                                                                    | 4           | 文学院          | 外国语学院          | 2013       | 汉语言文学                        | GB0540001  | 大学外语(一)  | 秋         | 本科                    | 4      | 6 |
| 101439                                                                                                    | 5           | 文学院          | 马克思主义学院        | 2013       | 汉语言文学                        | SJ0640003  | 中国近现代史   |           |                       | 0.50   | 8 |
|                                                                                                    | 6           | 又字           | 马克思主义学院        | 2013       | 汉语言文学                        | SJ0640004  | 毛泽东思想和   |           |                       | 2      | - |
| □ □ 语文教育                                                                                                    | 7           | 文学           | 马克思主义学院        | 2013       | 汉语言文学                        | GB0640005  | 形势与政策(   |           |                       | 0.50   |   |
| ⊕- 🛄 2012级                                                                                                    | <b>V</b> 8  | 文学:          | 马古思主义学能        |            | 汉语言文学                        |            | 形垫与顶箭(   |           |                       | 0.50   |   |
| 由 🕘 2011级                                                                                                    |             | 文学:          | 文学院            | 2013       | 辺语言文学                        | TC0140033  | 山国現代文学   | <u></u>   | 木科                    | 2      |   |
| 🗊 🛄 2010銀                                                                                                    | 10          | 文学           | スナイズ           | 2013       | 辺语言文学                        | GR0640002  | 「古田主义其   | 8         | +11                   | 2      |   |
| । → - 🛄 2009级                                                                                                    |             | 入于1.<br>++举P | コ古田主义学院        | 2013       | 次语首大于<br>迈迈查查 <del>立</del> 学 | ST0640002  | コ古田主义甘   |           |                       | 1      | - |
| €                                                                                                    | <b>I</b> 10 | <b>立</b> 論的  | コナ田主义学校        | 2010       | 次阳白大丁                        | CR06 40002 | 一方の主人盛いい |           |                       | 1 50   | - |
|                                                                                                    | 12          | 又子院          | <b>马元志主义子院</b> | 2013       | 汉语言义子                        | 900940003  | 甲国进现代史   |           | +11                   | 1.30   | 4 |
|                                                                                                    | 13          | 又子院          | 义子院            | 2013       | 汉信言义子                        | 260140000  | 平虹化又(说…  |           | 4<br>本<br>1<br>-<br>1 | 0      | + |
| 200590<br>D 20044B                                                                                                    | 14          | 又子院          | 又子院            | 2013       | 汉诺言义子                        | 2X0140004  | 《又心雕兀》   |           | 4科                    | 2      | 4 |
| □□ → 20043                                                                                                    | 15          | 又字院          | 又字院            | 2013       | 汉语言又字                        | ZX0140007  | 明清小识研究   | 春         | 本科                    | 2      | - |
| → → 物理与电子信息工程学院                                                                                                    | 16          | 文学院          | 文学院            | 2013       | 汉语言文学                        | ZX0140009  | 鲁迅研究     | 秋         | 本科                    | 2      | 4 |
| □-□ 化学化工学院                                                                                                    | 17          | 文学院          | 文学院            | 2013       | 汉语言文学                        | ZB0140064  | 中国文化概论   |           | 本科                    | 2      |   |
| → 🔁 外国语学院                                                                                                    | 18          | 文学院          | 外国语学院          | 2013       | 汉语言文学                        | GB0540004  | 大学外语(一   |           | 本科                    | 0      |   |
| 田                                                                                                    | 19          | 文学院          | 外国语学院          | 2013       | 汉语言文学                        | GB0540005  | 大学外语(二   |           | 本科                    | 0      |   |
| □ 🛄 经济与管理学院                                                                                                    | 20          | 文学院          | 文学院            | 2013       | 汉语言文学                        | ZB0140014  | 比较文学     | 秋         | 本科                    | 2      |   |
| 由 🛄 体育学院                                                                                                    | 21          | 文学院          | 文学院            | 2013       | 汉语言文学                        | ZX0140010  | 中国当代新时   | 春         | 本科                    | 2      |   |
| □                                                                                                    | 22          | 文学院          | 文学院            | 2013       | 汉语言文学                        | ZX0140013  | 文艺心理学    | 春         | 本科                    | 2      |   |
| the second second |             |              |                |            |                              |            |          |           |                       |        |   |

三、专业方案学分预警

选择年级、专业后,改处是按"一"中的专业方案预警,此处是 按学生列出(每个学号一条记录),在已修课程、未修课程、不及格 课程中都包含多门课程(不及格例外)。

| 校字生上作信息化条绸(Universit                                                                                                    | ty Student | Informati       | on Manage Sy | istem)   | -              | 1.24.000               | 881.05                 |                   |            |                                                                                                    |          |          |                  |
|----------------------------------------------------------------------------------------------------|------------|-----------------|--------------|----------|----------------|------------------------|------------------------|-------------------|------------|----------------------------------------------------------------------------------------------------|----------|----------|------------------|
| 的管理 基础数据 招生工作                                                                                                    | 学籍管理       | 素质学             | 分 德育学分       | 自定义申请    | 自助查询机          | 帮助                     |                        |                   |            |                                                                                                    |          |          |                  |
| 就以主页 专业方案学分预答                                                                                                    |            |                 |              |          |                |                        |                        |                   |            |                                                                                                    |          |          |                  |
| 关闭 💼 刷新 🗼 綜合信息 🕻                                                                                                    | 手机短信       | 夏嶺和             | 西配 小导出       | 🛃 打印 📑 🛙 | 自定义列 二 保持      | 舸意                     |                        |                   | _          |                                                                                                    | -        | -        |                  |
| 范围:                                                                                                    | No.        | 院系              | • 年级 •       | 专业       | ▼ 班级           | <ul> <li>学号</li> </ul> | <ul> <li>姓名</li> </ul> | → 培养层次            | , 方案要求     | 已修课程                                                                                                    | ➡ 未修課程 〔 | 不及格课 🛶 🦷 | 一一百边标            |
| 文学院                                                                                                    |            |                 | 2013         | 辺语言立堂    | da 13-3        | 20130241199            | 24.4.7                 | <b>*</b> 1        | 1. 72 9    | 1. +                                                                                                    |          |          | +)th             |
|                                                                                                    |            | 人丁/元<br>立場除     | 2013         | 次項首大子    | m10.0          | 20130141067            | 市中人                    | <b>中</b> 行<br>大利  | 1. + + + + | 1 96 5                                                                                                    | 1        | 0.4份别选   | 本社長              |
| B-201582                                                                                                    |            | 0782            | 2012         | 次項員入丁    | th 12.0        | 20130141001            | あ小<br>衣云ひ              | +11<br>+11        | 1          | 1                                                                                                    | #313     | * AT704  | 17.1019<br>±3+5= |
| 20135                                                                                                    |            | 大丁/元<br>() 学校:2 | 2013         | 初语言分学    | m13.3          | 20130141173            | 子~19A<br>世语和           | <b>中</b> 19<br>大利 | 1          | 1. + # 46                                                                                                    | 1. +学派进  | 十字版画     | #itte            |
| - ② 汉语言文学                                                                                                    | E C        | 17777           | 2013         | 次相由大于    | m10.0          | 20130141113            | 47.88                  | 수위<br>:*위         | 1. LWILE   | 1 + #4.0                                                                                                    | 1 +学机道   | 十世紀道     | F-1219           |
| ■-□ 语文教育                                                                                                    |            | 2.77%           | 2013         | 次項員大子    | +13.3          | 20130141003            | 757E3A                 | 414<br>+11        | 11 1771日   | 1 <u>1</u> <del>1</del> <del>1</del> <del>1</del> <del>1</del> <del>1</del> <del>1</del> <del>1</del> <del>1</del> <del>1</del> <del>1</del> | 1 上学机道   | · A7774  | - AQ10<br>- 2445 |
| 3 数学与信息科学学院                                                                                                    | 0          | 大子院             | 2013         | 次項書文子    | mai 3.1        | 20130141007            | クロ<br>北立路              | 4<br>+ H          | 1 大学//语    | 1 大学介绍                                                                                                    | - 大子介绍-  |          | SA219            |
| )物理与电子信息工程学院                                                                                                    |            | 义子(元            | 2013         | 次項言义子    | +13.1<br>+13.1 | 20130141016            | 55.2.19                | 4件<br>+14         | 1 大子外诺     | ・ 大子が増                                                                                                    | - 大子外墳-  | -        | 2442             |
| 1 化学化工学院                                                                                                    | E C        | 义子(元            | 2013         | 汉诺言义子    | 413.1          | 20130141019            | 佐井辺                    | 4<br>中<br>1<br>1  | 1 大子外出     | 小 大子外間                                                                                                    | 大子外诺.    |          | 1216             |
| ● 外国诺子院<br>→ 本生公共物理学校<br>→ 本生公共物理学校<br>→ 本生公共物理学校<br>→ 本生公共物理学校<br>→ 本生公共物理学校<br>→ 本生公共物理学校<br>→ 本生公共物理学校<br>→ 本生公共物理学校<br>→ 本生公共物理学校<br>→ 本生公共物理学校<br>→ 本生公共教授<br>→ 本生公共教授<br>→ 本生公共教授<br>→ 本生公共教授<br>→ 本生公共教授<br>→ 本生公共教授<br>→ 本生公共教授<br>→ 本生公共教授<br>→ 本生公共教授<br>→ 本生公共教授<br>→ 本生公共教授<br>→ 本生公共<br>→ 本生公共<br>→ 本生公共<br>→ 本生公共<br>→ 本生公<br>→ 本生公<br>→ 本<br>→ 本生公<br>→ 本生公<br>→ 本生公<br>→ 本生公<br>→ 本生公<br>→ 本生公<br>→ 本生<br>→ 本<br>→ 本生公<br>→ 本<br>→ 本<br>→ 本<br>→ 本<br>→ 本<br>→ 本<br>→ 本<br>→ 本 | 9          | 义子(元            | 2013         | 汉诺言义子    | Ψ13.1          | 20130141025            | 野北三                    | <b>4</b> 符        | 1 大子外诺     | 大子外诺                                                                                                    | 大子外诺     |          | *运标              |
| 」 或項可公共管理子统<br>                                                                                                    | 10         | 又子院             | 2013         | 汉诺言又子    | Ψ13.1          | 20130141025            | 郑汗汗                    | <b>本</b> 科        | 1 大子外诺     | 大子外语                                                                                                    | 、大子外诺    |          | 卡达标              |
| は自己にすれ                                                                                                    | 11         | 文字院             | 2013         | 汉诸言文字    | 中13.1          | 20130141029            | 易潮                     | 本科                | 1 大学外语     | 大学外语                                                                                                    | 、大字外语    |          | 未达标              |
| 张大千美术学院                                                                                                    | 12         | 文字院             | 2013         | 汉语言文字    | 中13.1          | 20130141034            | 陈海玲                    | 本科                | 1 大字外语     | 、大学外语.                                                                                                    | 、大字外语    |          | 未达标              |
| 计算机科学学院                                                                                                    | 13         | 文字院             | 2013         | 汉语言文学    | 中13.1          | 20130141037            | 米婕                     | 本科                | 1. 大学外语    | 、大学外语.                                                                                                    | 、大学外语    |          | 未达标              |
| <b>音乐学院</b>                                                                                                    | 14         | 文学院             | 2013         | 汉语言文学    | 中13.1          | 20130141043            | 王李谋                    | 本科                | 1. 大学外语    | 、大学外语.                                                                                                    | 、大学外语    |          | 未达标              |
| 教育科学学院                                                                                                    | 15         | 文学院             | 2013         | 汉语言文学    | 中13.1          | 20130141044            | 孙婧                     | 本科                | 1 大学外语     | 、大学外语.                                                                                                    | 、大学外语    |          | 未达标              |
| 地理与资源科学学院                                                                                                    | 16         | 文学院             | 2013         | 汉语言文学    | 中13.1          | 20130141045            | 叶萌锦                    | 本科                | 1 大学外语     | 、大学外语.                                                                                                    | 、大学外语    |          | 未达标              |
| 生命科学学院                                                                                                    | 17         | 文学院             | 2013         | 汉语言文学    | 中13.1          | 20130141047            | 唐琪                     | 本科                | 1 大学外语     | 、大学外语.                                                                                                    | 、大学外语    |          | 未达标              |
| 马克思主义学院                                                                                                    | 18         | 文学院             | 2013         | 汉语言文学    | 中13.1          | 20130141056            | 王芝艳                    | 本科                | 1 大学外语     | 、 大学外语                                                                                                    | 、大学外语    |          | 未达标              |
| / 泡飲止期周子院<br>/ 建設工程学校                                                                                                    | 19         | 文学院             | 2013         | 汉语言文学    | 中13.1          | 20130141062            | 募艾君                    | 本科                | 1 大学外语     | 1. 大学外语                                                                                                    | 、大学外语    |          | 未达标              |
| 建筑工程子校                                                                                                    | 20         | 文学院             | 2013         | 汉语言文学    | 中13.1          | 20130141063            | 罗丹                     | 本料                | 1 大学外语     | 1 大学外语                                                                                                    | 1、大学外语.  |          | 未达标              |
|                                                                                                    | 21         | 文学院             | 2013         | 汉语言文学    | 中13.1          | 20130141074            | 授款                     | 本科                | 1、大学外语.    | 1 大学外语                                                                                                    | 1 大学外语   |          | 未达标              |
|                                                                                                    | 22         | 文学院             | 2013         | 汉语言文学    | 中13.1          | 20130141075            | 徐诺                     | 本科                | 1、大学外语     | 1 大学外语                                                                                                    | 1 大学外语   |          | 未达标              |
|                                                                                                    | 23         | 文学院             | 2013         | 汉语言文学    | 中13.1          | 20130141079            | 谢彩霞                    | 本科                | 1、大学外语     | 1 大学外语.                                                                                                    | 1 大学外语   |          | 未达标              |
|                                                                                                    | 24         | 文学院             | 2013         | 汉语言文学    | 中13.1          | 20130141083            | 刘利华                    | 本科                | 1、学外语      | 1、大学外间                                                                                                    | 1、大学外语   |          | 未达标              |
|                                                                                                    | 25         | 文学院             | 2013         | 汉语言文学    | 中13.1          | 20130141085            | 徐艳                     | 本科                | 1、大学外冠     | 1、大学外                                                                                                    | 1、学师社    |          | 未达标              |
|                                                                                                    | 26         | 文学院             | 2013         | 汉语言文学    | 中13.1          | 20130141094            | 林皖霞                    | 本科                | 1、大-19 音   | 1、;学师者                                                                                                    | 1、大学外音   |          | 未达标              |
|                                                                                                    | 27         | 文学院             | 2013         | 汉语言文学    | 中13.1          | 20130141095            | 蒋诗洋                    | 本科                | 1、大学外语     | 1、大小语                                                                                                    | 1、大学外语   |          | 未达标              |
|                                                                                                    | 28         | 文学院             | 2013         | 汉语言文学    | 中13.1          | 20130141097            | 英莫初                    | 本科                | 1、大学外语     | 1、大学外语                                                                                                    | 1、大学外语   |          | 未达标              |
|                                                                                                    | 29         | 文学院             | 2013         | 汉语言文学    | <b>中</b> 13.1  | 20130141099            | 郭美玲                    | 本科                | 1、大学外语     | 1、大学外语                                                                                                    | 1、大学外语   |          | 未达标              |
|                                                                                                    | 30         | 文学院             | 2013         | 汉语言文学    | <b>#13.1</b>   | 20130141100            | 孙虹                     | 太利                | 1、大学外语     | 1、大学外语                                                                                                    | 1、大学外语   | 6        | 1 425Kis         |
|                                                                                                    | 31         | <b>₩</b>        | 2013         | 辺语言文学    | da 13 1        | 20130141108            | 6896-0                 | *11               | 1、大堂标潭     | 1、大堂孙海                                                                                                    | 1、大堂孙海   |          | 4 424K/s         |

### 四、分方向的专业方案操作

1、专业方向方案设置(选中分了方向的年级的某个专业后点击新增,即可增加方向方案名称)

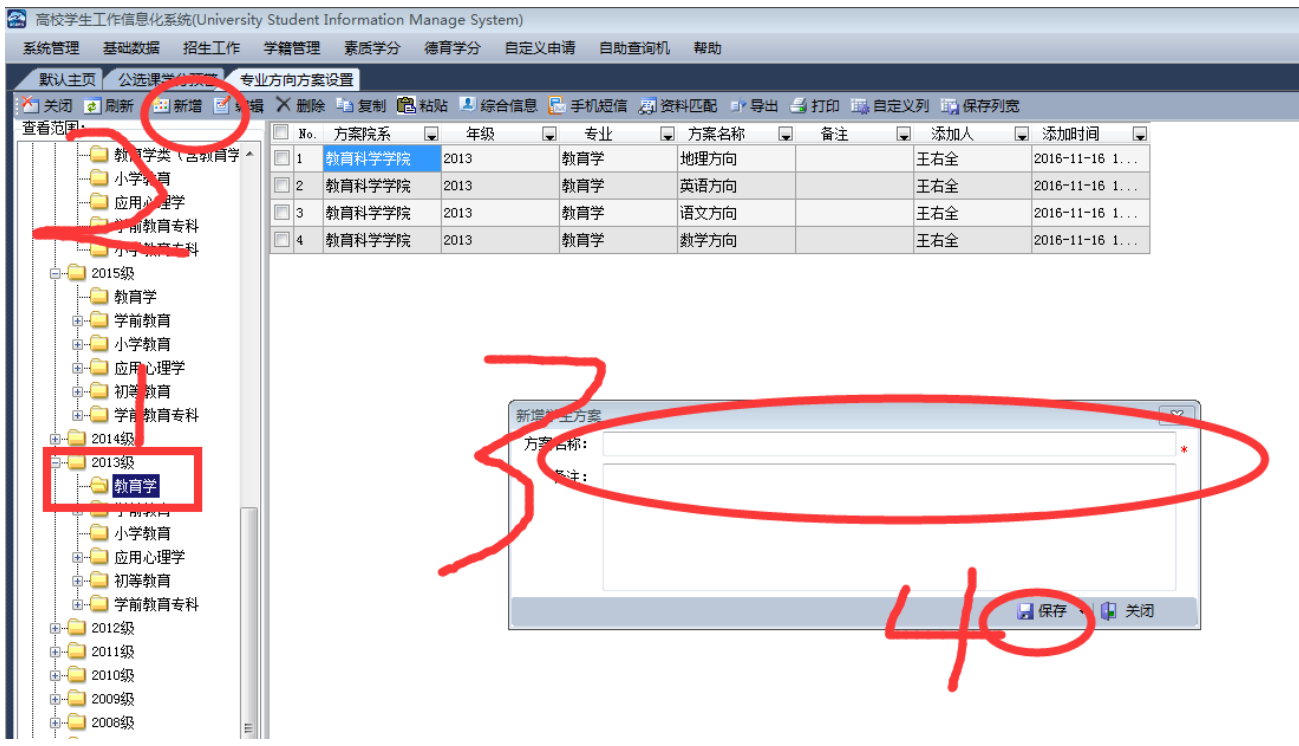

2、专业方向方案维护

(选择所需专业下面的某个专业方向,然后点击新增方向课程方案, 在新窗口中选择课程查询,然后按新增专业方案课程的方法增加)

| 系统管理 基础数据 招生工作                        | 管理 素质学分 德育学分 自定义申请 自助查询机 帮助                          |                                                                              |
|---------------------------------------|------------------------------------------------------|------------------------------------------------------------------------------|
| 默认主页 公选 计分开表 专                        | 」<br>方案维护                                            |                                                                              |
| ▶ 关闭 🦻 刷新 🛄 新増 🔪 删除                   | 复制 🏙 粘贴 📕 综合信息 🔜 手机短信 🗐 资料匹配 📑 导出 🎒 打印 💷 自定义列 📰 保存列宽 |                                                                              |
| 查看范围:                                 | No. 方案院系 🕒 方案名称 🕞 开课院系 見 年级 🖳 专业 📮 课程号               | 🗨 课程名 📮 开课学期 📮 本研标志 🔍 学                                                      |
| ●                                     | 1 <u>教育科学学院</u> 数学方向 数学与信息科 2013 教育学 JC024100        | 3 数学分析III 5                                                                  |
| 🖣 🕀 🗀 体育学院 📃 >                        | 2 教育科学学院 数学方向 数学与信息科 2013 1 教育 JC024102              | 7 数学分析II 4                                                                   |
| ● 🕘 张大千美术学院 🦛                         | 3 年前常天台》第4日                                          | 2                                                                            |
|                                       |                                                      | 2                                                                            |
|                                       |                                                      |                                                                              |
|                                       |                                                      |                                                                              |
| ±                                     | 7 - 4 化学化工学院 音前课程                                    |                                                                              |
|                                       | 8 → 外国语学院<br>8 → 外国语学院                               |                                                                              |
| 🖃 🔜 2013級                             |                                                      |                                                                              |
| → □ 教育学                               | → → 经济与管理学院<br>10 → → + <del>本 → → →</del>           | 1/ 4/11 2<br>1/ 12 2                                                         |
|                                       |                                                      | 本 本和 3<br>素 本和 2 3                                                           |
|                                       |                                                      |                                                                              |
| □□□□□□□□□□□□□□□□□□□□□□□□□□□□□□□□□□□□□ | 13 — — 音乐学院                                          | 1/A 4-147 J<br>= ++++ o 3                                                    |
|                                       | 14 小 山 教育科学学院                                        |                                                                              |
| ● _ 2012级                             | 15 地理与资源科学学院                                         | 秋<br>本<br>林<br>-<br>-<br>-<br>-<br>-<br>-<br>-<br>-<br>-<br>-<br>-<br>-<br>- |
| ●                                     | 16                                                   |                                                                              |
| । 🕀 🗀 2010級                           |                                                      | 存<br>4<br>4<br>4<br>4<br>4<br>4<br>4<br>4<br>4<br>4<br>4<br>4<br>4           |
| ● — 🦲 2009级                           |                                                      |                                                                              |
| ●                                     |                                                      | 春<br>本<br>+ 11<br>                                                           |
|                                       |                                                      | 春 本科 2                                                                       |
| 200548                                |                                                      | 春 本科 4                                                                       |
|                                       |                                                      | 春 411 2                                                                      |
|                                       |                                                      | 秋 本科 2                                                                       |
|                                       |                                                      |                                                                              |
| - 语文方向                                |                                                      | 🖳 保存 🗸 🕼 关闭                                                                  |
| → 英语方向                                |                                                      |                                                                              |
|                                       |                                                      |                                                                              |
|                                       |                                                      |                                                                              |
| 1                                     |                                                      |                                                                              |

### 3、专业方向方案预警

(选择分了方向的年级及专业,在方框内对应设方向的学生前面打勾, 然后点击设置方案,在弹出的方框内选择方向方案名称,最后点击保 存即可,已经设置了方向的在大方框内培养方案列会予以显示,有多 少个方向就操作多少次)

| 高校学生工作信息化系统(Univers                   | sity  | Student I  | Information N | lanage Syst | em)             |           |              |      |      |        |            |
|---------------------------------------|-------|------------|---------------|-------------|-----------------|-----------|--------------|------|------|--------|------------|
| 系统管理 基础数据 招生工作                        | -     | 学籍管理       | 素质学           | 德育学分        | 自定义申请 自助查证      | 1机 帮助     |              |      |      |        |            |
| 默认主页 学生专业方案维护                         |       |            |               |             |                 |           |              |      |      |        |            |
| 🎦 关闭 👩 刷新 🛛 🗙 删除方案                    | , i i | 设置方案       |               | 🔂 手机短信      | ◎ 资料匹配 🚽 导出     | 🚽 打印 📖 自定 | 义列 🛐 保存列宽    |      |      |        |            |
| 查看范围:                                 |       | No.        | 147715        | _<br>■ 年级   | ■ 专业            | ▶ 班级      | ↓ 学号         | ■ 姓名 | ■ 性别 | ■ 培养层次 | ■ 培养方案 ▲ ■ |
| ☞ 🛄 物理与电子信息工程学院                       |       | ☑ 1        | 间科学学院         | 2013        | 教育学             | 教13.1     | 20131245003  | 李友莉  | 女    | 本科     |            |
| 🖻 🛄 化学化工学院                            |       | <b>V</b> 2 | (育科学学院        |             | 教育学             | 教13.1     |              | 马瑜霞  |      | 本科     |            |
| ●                                     |       | <b>V</b> 3 | (育科学学院        |             | 教育学             | 教13.1     |              | 宋素林  |      | 本科     |            |
| ■→ 」 政治与公共管理子院                        |       | 4          | (育科学学院        | 2013        | 教育学             | 教13.1     | 20131245014  | 刘海燕  | 女    | 本科     |            |
|                                       |       | 5          | 前科学学院         | 2013        | 教育学             | #912.1    | 0010104E019  | 冲磁带  | +    | 本科     |            |
|                                       |       | 6          | <b>教育科学学院</b> | 2013        | 教育学             | 新增学生方案    |              |      | 23   | 本科     |            |
| ■ 🛄 计算机科学学院                           |       | 7          | 教育科学学院        | 2013        | 教育学             | □ 地理万向    |              |      |      | 本科     |            |
| ➡ 🛄 音乐学院                              |       | 8          | 教育科学学院        | 2013        | 教育学             |           | ,            |      |      | 本科     |            |
| □ □ 執育科学学院                            |       | 9          | 教育科学学院        | 2013        | 教育学             |           | 7 <i>7 (</i> |      |      | 本科     |            |
|                                       |       | 10         | 教育科学学院        | 2013        | 教育学             |           |              |      |      | 本科     |            |
|                                       |       | 11         | 教育科学学院        | 2013        | 教育学             |           |              |      |      | 本科     |            |
|                                       |       | 12         | 教育科学学院        | 2013        | 教育学             |           |              |      |      | 本科     |            |
|                                       |       | 13         | 教育科学学院        | 2013        | 教育学             |           | -            |      |      | 本科     |            |
| ■                                     |       | 14         | 教育科学学院        | 2013        | 教育学             |           |              |      |      | 本科     |            |
|                                       |       | 15         | 教育科学学院        | 2013        | 教育学             |           |              |      |      | 本科     |            |
| ● □ 应用心理学                             |       | 16         | 教育科学学院        | 2013        | 教育学             |           |              |      |      | 本科     |            |
| ■→ → → 初寺教育                           | E     | 17         | 教育科学学院        | 2013        | 教育学             |           |              |      |      | 本科     |            |
|                                       |       | 18         | 教育科学学院        | 2013        | 教育学             |           |              |      |      | 本科     |            |
| ····································· |       | 19         | 教育科学学院        | 2013        | 教育学             |           |              |      |      | 本科     |            |
| ⊕- 🦲 2010銀                            |       | 20         | 教育科学学院        | 2013        | 教育学             |           |              |      |      | 本科     |            |
| ⊕ 🔁 2009级                             |       | 21         | 教育科学学院        | 2013        | 教育学             |           |              |      |      | 本科     |            |
| ⊕ 2008级                               |       | 22         | 教育科学学院        | 2013        | 教育学             |           | _            |      |      | 本科     |            |
| ●                                     |       | 23         | 教育科学学院        | 2013        | 教育学             |           |              |      | 团    | 本科     | 数学方向       |
| 1 2006335<br>                         |       | 24         | 教育科学学院        | 2013        | 教育学             | 教13.1     | 20131245004  | 王丹   | 女    | 本科     | 数学方向       |
|                                       |       | 25         | 教育科学学院        | 2013        | 教育学             | 教13.1     | 20131245005  | 陈娇   | 女    | 本科     | 数学方向       |
| T =                                   |       |            | *** *****     |             | *** <u>****</u> | ++1       |              | 1    | 1    |        | -14        |

#### 五、重补修预警

该处可以筛查在教务系统成绩库中已经有成绩记录但低于 60分 的课程信息,教科办在此可以导出并通知学生补考,补考成绩上完以 后再用一次可以通知学生重修。

| 🕋 高校学生工作信息化系统(University              | Student     | Information Manage Sy | stem)          |            | Carl Street                                         | should be              | dist   |      |                  |        |          | - 0        | X   |
|---------------------------------------|-------------|-----------------------|----------------|------------|-----------------------------------------------------|------------------------|--------|------|------------------|--------|----------|------------|-----|
| 系统管理 基础数据 招生工作                        | 学籍管理        | 素质学分 德育学分             | 自定义申请          | 自助查询机      | 帮助                                                  |                        |        |      |                  |        |          |            |     |
| 默认主页 专业方案学分预警 重                       | 林修预警        |                       |                |            |                                                     |                        |        |      |                  |        |          |            | ₹ X |
| 🎦 关闭 🧧 刷新 💄 综合信息 🛃                    | 手机短信        | 周 资料匹配 有 导入影          | <b>携名単 計</b> 导 | 出 🛃打印 🗔自   | 1定 <sup>12</sup> 1111111111111111111111111111111111 |                        | -      | Ä    |                  |        |          |            | Γ   |
| 查看范围:                                 | <b>N</b> 0. | 2 学号 5                | 姓名             | 📱 培养层次     | ] 课程号                                               | 💂 🗄 星名称                | • 谭星成绩 | 및课望分 | 📱 修读方式           | 📱 课程属性 | 📱 考试时间   | 📱 课程标记 🔺 🖡 |     |
| 🛁 全校 🛛 😁                              | 1           | 20130141009           | 柯维斌            | 本科         | GB0540003                                           | 大"外语(三)                | 3      | 4    | 正常               | 必修     | 20150310 | 非专业方案课程    |     |
| □-□ 文学院                               | 2           | 20130141067           | 盈欢             | 本科         | GB0540003                                           | 大:小语(三)                |        | 4    | 正常               | 必修     | 20150110 | 非专业方案课程    |     |
| ⊞                                     | 3           | 20130141146           | 赵明垚            | 本科         | GB0540003                                           | 大: 外语 (三)              | 9      |      | 正常               | 必修     | 20150310 | 非专业方案课程    |     |
| 世···································· | 4           | 20130141173           | 林道智            | 本科         | GB0540003                                           | 大: 外语 (三)              | 53     | 4    | 正常               | 必修     | 20150310 | 非专业方案课程    |     |
| E-☐ 201343                            | 5           | 20130241199           | 徐浩文            | 本科         | GB2D40004                                           | 大生职业能                  | . 48   | 0.50 | 正常               | 必修     | 20150110 | 非专业方案课程    | I   |
|                                       | 6           | 20130241199           | 徐浩文            | 本科         | GB2040005                                           | 大生创业基础                 | t o    | 0.50 | E常               | 必修     | 20150710 | 非专业方案课程    | I   |
|                                       | 7           | 20130241199           | 徐浩文            | 本科         | GJ1240004                                           | 教15社会                  | 0      | 2    | <b>E</b> 常       | 任选     | 20160710 | 非专业方案课程    | I   |
| 🔁 中13.2                               | 8           | 20130141173           | 林道智            | 本科         | GY1140003                                           | <u>音</u> :电影鉴赏         | 0      | 2    | <mark>E</mark> 常 | 任选     | 20150110 | 非专业方案课程    | I   |
|                                       | 9           | 20130141011           | 袁婷婷            | 本科         | GY1340006                                           | 大生健康教育                 | 0      | 1    | <mark>E</mark> 常 | 任选     | 20150110 | 非专业方案课程    | 1   |
|                                       | 10          | 20130241199           | 徐浩文            | 本科         | GY1340006                                           | 大生健康教育                 | 0      | 1    | E常               | 任选     | 20150110 | 非专业方案课程    | I   |
| ₩ 🔜                                   | 11          | 20130241199           | 徐浩文            | 本科         | JB0140006                                           | 普通话与教师                 | . þ    | 1.50 | F常               | 必修     | 20140110 | 非专业方案课程    | 1   |
| ● ● 秋空与电子信念工程于AX<br>● ● ● 化学化丁学院      | 12          | 20130141146           | 赵明垚            | 本科         | JD0140008                                           | 執 執学技能                 | . 15   | 2    | 正常               | 任选     | 20160710 | 非专业方案课程    | 1   |
| ●●● 外国语学院                             | 13          | 20130141155           | 阿洛拉哈           | 本科         | JB0140009                                           | 執 <mark>執</mark> 執学技能。 |        | 2    | 正常               | 任选     | 20160710 | 非专业方案课程    |     |
| ⊕                                     | 14          | 20130141009           | 柯维斌            | 本科         | JB1240003                                           | 教育心理学                  | 38     |      | 正常               | 任选     | 20150310 | 非专业方案课程    | 1   |
| 🖃 🛄 经济与管理学院                           | 15          | 20130141067           | 盈欢             | 本科         | JB1240003                                           | 教育心理学                  | 45     | 2    | 正常               | 任选     | 20150310 | 非专业方案课程    | I   |
| 🛛 🛄 体育学院                              | 16          | 20130141009           | 柯维斌            | 本科         | JC0140001                                           | 现代汉语(上)                | 40     | 4    | 正常               | 必修     | 20140307 | 非专业方案课程    | 1   |
| □                                     | 17          | 20130241199           | 徐浩文            | 本科         | JX0140003                                           | 试讲说课                   | 58     | 2    | 正常               | 任选     | 20160710 | 非专业方案课程    | 1   |
| ● ● ● ● ● ● ● ● ● ● ● ● ● ● ● ● ● ● ● | 18          | 20130141146           | 赵明垚            | 本科         | JX1240014                                           | 教育美学                   | 56     | 2    | 正常               | 任选     | 20160710 | 非专业方案课程    | 1   |
| ● ● 日小子院                              | 19          | 20130141155           | 阿洛拉哈           | 本科         | JX1240014                                           | 教育美学                   | 55     | 2    | 正常               | 任选     | 20160710 | 非专业方案课程    | 1   |
|                                       | 20          | 20120241100           | 经进立            | <b>*</b> N | TV1940014                                           | 影空关学                   | 12     | 0    | 工労               | 11:4   | 20160710 | 士土儿亡安渾招    |     |

六、毕业生总学分、公选课模块学分审查按以前的操作处理,重修缴 费处理由教务处负责,二级学院配合通知学生应重修课程即可。

七、操作中的疑问可咨询教务处王右全老师(2341605、2342950)

教务处 2016年 10月 27日